# 目录

| 1    | 简介3                  |   |
|------|----------------------|---|
| 2    | 安全措施                 |   |
| 3    | 仪器介绍                 |   |
| 3.1  | Densito 30PX         |   |
| 3.2  | 显示                   |   |
| 3.3  | 键盘5                  |   |
| 4    | 启动                   |   |
| 4.1  | 安装电池                 |   |
| 4.2  | 设定6                  |   |
| 4.3  | 测量                   |   |
| 4.4  | 校正7                  |   |
| 4.5  | 清洁7                  |   |
| 4.6  | 电源开关8                |   |
| 5    | 菜单(menu)             |   |
| 5.1  | 使用菜单9                |   |
| 5.2  | 测量单位(Measure Unit)9  | ) |
| 5.3  | 温度单位(Temp. Unit) 12  | 2 |
| 5.4  | 测量模式12               |   |
| 5.5  | 调整模式(Calib. Mode)12  |   |
| 5.6  | 接口12                 |   |
| 5.7  | 蜂鸣13                 |   |
| 5.8  | LCD-对比度13            | 3 |
| 5.9  | 自动关机(Power)13        | 3 |
| 5.10 | O 软件版本(Version N.)13 | 5 |
| 5.1  | 1 时间与日期              |   |
| 5.12 | 2 信息13               |   |
| 6    | 测量(meas)14           | 1 |
| 6.1  | 正确测量的过程14            | 1 |
| 6.2  | 通过内置样品泵进样1           | 4 |
| 6.3  | 通过外部注射器进样1           | 5 |
| 6.4  | 测量                   | 5 |
| 6.5  | 存储结果1                | 6 |
| 6.6  | 显示与标记结果              | 3 |
| 6.7  | 打印与传输结果 1            | 6 |
| 6.8  | 删除结果1                | 7 |
| 7    | 校正(cal)1             | 8 |
| 7.1  | 通过水调整测量池18           | 8 |
| 7.2  | 通过密度标准品调整测量池 18      | 3 |
| 7.3  | 通过空气调整测量池1           | 9 |
| 7.4  | 调整温度1                | 9 |

| 8 接口                            | 21 |
|---------------------------------|----|
| 8.1 METTLER TOLEDO LC-P45 打印机设定 | 21 |
| 8.2 电脑设定                        | 21 |
| 8.3 数据格式                        | 21 |
| 9 错误信息与故障                       | 23 |
| 10 清洁与维护                        | 24 |
| 10.1 清洁测量池                      | 24 |
| 10.2 清洁机身                       | 24 |
| 10.3 更换样品管                      | 24 |
| 10.4 更换内置样品泵                    | 25 |
| 11 标准配置与可选配置                    | 26 |
| 11.1 标准配置                       | 26 |
| 11.2 可选配置                       | 26 |
| 12 技术参数                         | 27 |
| 13 附录                           | 28 |
| 13.1 纯水的密度(040 ℃)               | 28 |
| 13.2 温度补偿系数 a                   | 28 |

1 简介

梅特勒-托利多公司的Densito 30PX是适用于测量液体密度的便携式测量仪。该仪器 使用振荡管法。可通过内置样品泵或外部注射器充满样品池后测量。结果可自动换算并显 示相应单位的结果(包括密度、比重、API度、白利糖度、酒精浓度、硫酸浓度、波美度、 帕拉图度、酒清强度或自定义的单位)。

为了精确测量,必须考虑温度对密度的影响。根据不同单位,仪器将自动对结果进行 修正。用户可选择仪器自带的温度补偿系数或用户自行存入的10个温度补偿系数中的1个 进行温度补偿,达到精确测量。

仪器可存储结果,样品信息、温度及温度补偿系数、时间及日期,并可通过红外传输 至电脑或打印机打印。

**2** 安全措施

保护措施

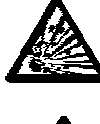

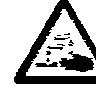

安全操作

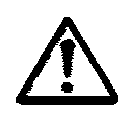

 -请勿在在爆炸危险的环境中工作! 仪器主机不是气密结构, 仪器产生的火花或侵入气体引起的腐蚀可能产生爆炸危险。

-请将样品管的末端放置在废液杯中。倾倒腐蚀性物质时可能 引起伤害。

-注射样品后请将注射头留置在样品进口处,否则样品可能流出测量池。

-不要按压测量池!可能会影响测量池的振动频率。

-不要用高浓度的NaOH及HF(氟化氢)清洗测量池,两种溶液可能腐蚀测量池。

-请使用特定类型的电池。否则不能保证正常操作。

-不要让机身浸入水中! 仪器主机不能防水。

-请避免在下列环境中使用仪器:

- 剧烈振动
- 阳光直射
- 高湿度环境
- 环境温度低于-20℃或超过70℃
- 强电磁场环境

# 3 仪器介绍

# 3.1 Densito 30PX

| 图示, | 详见附页    |
|-----|---------|
| 1   | 显示屏     |
| 2   | 键盘      |
| 3   | 排空键     |
| 4   | 样品泵     |
| 5   | 样品泵保护盖  |
| 6   | 注射器连接口  |
| 7   | 样品管固定螺丝 |
| 8   | 样品管     |
| 9   | 测量池     |
| 10  | 红外传输口   |
| 11  | 键盘锁按钮   |
| 12  | 填充液按钮   |
| 13  | 电池室封盖   |

# 3.2 显示屏

图示,详见附页

| 1  | 测量值单位                                      |
|----|--------------------------------------------|
| 2  | 结果                                         |
| 3  | 样品信息(a~z或空格)                               |
| 4  | 样品数或错误代码(发生错误时出现)                          |
| 5  | 当稳定性(Stability)设定为自动 (Auto)时出现             |
| 6  | 当数据存储(Memory)设定为自动(Auto)时出现                |
| 7  | 存储数据输出(Memory Out)设定为自动(Auto)时出现,如果连接了电脑或打 |
|    | 印机,结果将自动传输                                 |
| 8  | 电池电量指示                                     |
| 9  | 温度(℃/°F)                                   |
| 10 | 删除模式激活时显示                                  |
| 11 | 结果标记,识别无效或错误结果,或标记样品的改变                    |
| Δ  | 参比温度(只在单位为"补偿密度"及"SG"时出现)                  |
|    |                                            |

# 3.3 键盘

| 图示,详见附页 |                    |
|---------|--------------------|
| 红色符号:   | 按住按键 <b>2</b> 秒钟以上 |
| 绿色符号:   | 短按键                |

| 序号 | 按键                                | 短按键             | 长按键     |
|----|-----------------------------------|-----------------|---------|
| 1  | <b>4</b> .                        | 移动光标向左          | 删除存储的数据 |
|    | ÖÖ                                | 标记存储的结果         |         |
| 2  | <b>†</b>                          | 移动光标向上          | 选择温度补偿系 |
|    | α                                 | 选择样品数(向上)       | 数 α     |
|    |                                   | 在Yes与No之间切换     |         |
| 3  |                                   | 移动光标向右          | 传输一系列结果 |
|    | <b>→</b>                          | 显示存储的数据         | 至打印机/电脑 |
|    | $\Leftrightarrow \Leftrightarrow$ | 传输一个数据至打印机/电脑   |         |
| 4  | cal                               | 移动光标向下          | 进入校正模式  |
|    | +                                 | 选择样品数(向下)       |         |
|    |                                   | 在Yes与No之间切换     |         |
| 5  | Esc                               | 退出菜单            | 仪器电源开关  |
| 6  | ok/maaa                           | 开始测量            |         |
|    | UK/IIIeas.                        | 确认输入            |         |
|    |                                   | 确认数据删除          |         |
|    |                                   | 确认数据传输          |         |
|    |                                   | 当同时按住和放开键5:进入菜单 |         |

在附后的操作说明中箭头符号代表键1~4

启动

4 启动 4.1 装入电池

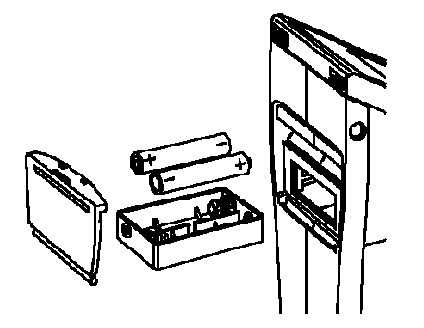

-打开Densito 30PX背面的电池室盖子 -取出电池室 -将电池装入电池室,注意电池电极的正确方向 -将电池室插回仪器,确保电池室与仪器接触良好 -关闭电池室的盖子 如果没有显示 -检查电池及电池室的阳阴极是否安放正确 4.2 设定 设定仪器正确测量 进入菜单 -同时按下ok/meas.与esc键 仪器切换至功能菜单,Measure Unit出现(黑底白字) 单位设定 -按下ok/meas.键确认Measure Unit -重复按下↓键直至SG(t/t)被标记 -按下ok/meas.键确认sg(t/t) 时间及日期设定 -通过↓键选至Data & Time -按下ok/meas.键确认Data & Time -设定日期,通过ok/meas.键确认Data -使用左、右箭头选择不同数字,使用上、下箭头修改数字的数值。按下ok/meas.确认。 -通过下箭头切换至Time并通过ok/meas.确认时间的设定方法同上。 退出菜单 -按下esc键 仪器已完成测试前的设定。

4.3 测量

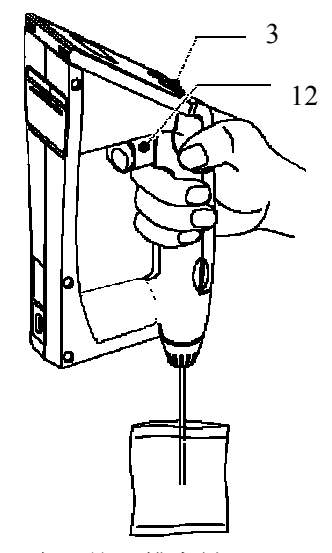

-向下按下排空键(3)

-确保样品管被放置在相应的密度标准物或蒸馏水中

-按下填充键(12)慢慢的充满测量池

-确认在测量池中没有气泡

#### -按下ok/meas.键

仪器自动进行测量并在显示器上显示结果 -水的结果以SG(t/t)为单位时必须为1.000

#### 如果偏差<0.0005

校正是正确的, 仪器可以进行测量 如果偏差>0.0005 校正仪器, 详见章节4.4

#### 4.4 调整(校正)

初始化调整

-按住↓键直至CALIB(Water)出现
仪器自动进行调整(大约1分钟),调整结束后,与理论值的偏差出现并显示Execute?(No)
-按下↓或↑键,可切换至Execute?(Yes)出现
-按下Ok/meas.确认
调整被确认。

#### 4.5 清洗

可通过内置样品泵或外部注射器向测量池中注入清洗用液体 -在清洗前完全清空样品池。将排空键向下按至底端。 -使用合适的清洗溶液定期清洗测量池 -对于污染严重的测量池,可将其浸泡在清洗溶液中 -如果需要,可反复清洗 -如机身被污染,可用干净的软布清洁 **4.6** 电源开关 关机

-按住esc键直至显示器关闭 开机 -按住esc键直至显示器显示。 仪器可进行下一步操作 Densito 30PX的菜单项见以下说明:

| ● 测量单位  | (Measure Unit) | 见章节5.2  |
|---------|----------------|---------|
| ● 温度单位  | (Temp. Unit)   | 见章节5.3  |
| ● 测量模式  |                | 见章节5.4  |
| ● 调整模式  | (Calib. Mode)  | 见章节5.5  |
| ● 接口    |                | 见章节5.6  |
| ● 蜂鸣    |                | 见章节5.7  |
| ● 背光及LC | CD-对比度(LCD)    | 见章节5.8  |
| ● 自动关机  | (Power)        | 见章节5.9  |
| ● 软件版本  | (Version No)   | 见章节5.10 |
| ● 时间及日  | 期              | 见章节5.11 |
| ● 识别    |                | 见章节5.12 |

# 5.1 菜单使用

进入菜单

-同时按下ok/meas.与esc 键 仪器切换至菜单

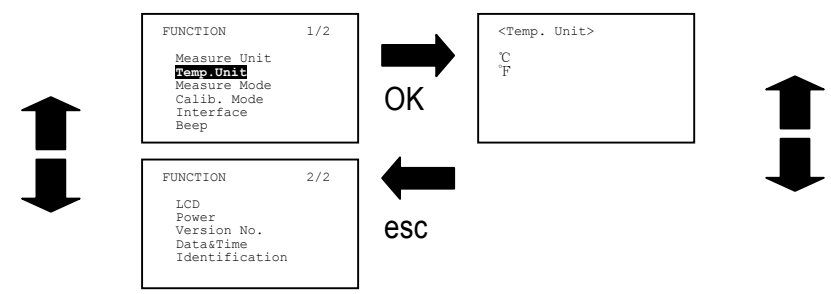

## 选择功能

-重复按下↓或↑键直至需要的功能被标记
-按下ok/meas.键激活标记的功能
仪器切换至相应的子菜单或激活需要的功能。
数字的输入
-通过←或→键选择数字的位置
-通过↓或↑键改变数值
-按下ok/meas.确认数值。
退出菜单
-按下esc键退出

# 5.2 测量单位(Measure Unit)

可以选择以下单元:

## Density(密度)

可选的密度单位: g/cm<sup>3</sup> lb/gal(US)

1g/cm<sup>3</sup>=8.3454lb/gal

lb/gal(IP)

#### 1g/cm<sup>3</sup>=10.0224lb/gal

#### Comp. Density(温度补偿的密度)

在设定温度下的以g/cm<sup>3</sup>为单位的密度。 不论测定温度(T)如何,所有的结果均为设定温度下的密度(T<sub>0</sub>,例如: 20℃)。 温度补偿的密度=测量的密度•(1+α•(T-T<sub>0</sub>)) 可以存储10个温度补偿系数。

需要输入以下数据:

 系数号:
 温度补偿系数号(0~9)

 温度
 设定温度(T<sub>0</sub>)

 α×1000
 温度补偿系数

常用的温度补偿系数请参见章节13.2, α的计算请参见第11页。

#### SG(t/t)(比重)

样品在T温度下密度

SG(t/t)=\_\_\_\_

水在 T 温度下密度 测量温度

T 测量温度

SG (比重,温度补偿)

样品温度补偿(T<sub>0</sub>)后密度 SG=

水在T₁温度下密度 可以存储10个温度补偿系数 需要输入以下数据 系数号: 温度补偿系数号(0~9) 温度 T0/T₁℃(输入温度T₀和T₁) α×1000 温度补偿系数 常用的温度补偿系数请参见章节13.2, α的计算请参见第11页。

#### API (美国石油学会)

测量值换算为指定温度为15℃或60°F。换算根据API表格进行: 产品组A: 原油; 产品组B: 燃料,石油产品; 产品组D: 滑润剂。 结果可通过密度(例如:API(Density))或直接通过API度(例如:API(degrees)) 表示。

Brix(白利糖度(蔗糖))

测量值为蔗糖溶液浓度,20℃时的重量百分值。

Alcohol(酒精度(乙醇))

测量值为乙醇水溶液浓度,20℃的 重量百分值(Wt%)或体积百分值(Vol%)。

#### H<sub>2</sub>SO<sub>4</sub>(硫酸浓度)

测量值为硫酸浓度,20℃的重量百分值。

#### Baume (波美度)

测量值为换算至设定温度下的波美度(重波美度,d>1,轻波美度d<1)。 可以存储10个温度补偿系数 常用的温度补偿系数请参见章节13.2, α的计算请参见第11页。

#### Plato(柏拉图度)

测量值为20℃的柏拉图度

#### Proof(酒精强度)

测量值为60°F时的酒精强度 酒精强度是由酒精浓度决定的数值 Proof(US):以US为单位(100v/v%=200 US Proof)的测量值 Proof(IP):以IP为单位(100v/v%=175 British Proof)的测量值

#### Conc.(浓度)

浓度的测定通过输入自定义公式y=a+bx及设定温度,换算成设定温度下的浓度值。 Y=以%为单位或无单位的浓度 a,b=样品决定的参数 x=测量密度。以下是x可能的单元: •1/补偿后的密度-1 •1/比重-1

- 补偿后的密度-1 比重-1
- •补偿后的密度 •比重

#### 计算温度补偿系数 α

-测量以下温度样品的密度 ・在某高于常规测量温度的温度(T<sub>1</sub>)下测定 ・在某低于常规测量温度的温度(T<sub>2</sub>)下测定 根据以下公式计算α T<sub>2</sub>的密度=T<sub>1</sub>的密度・(1+α・(T<sub>1</sub>-T<sub>2</sub>))

#### 或

可以存储10个温度补偿系数。 通过温度补偿后密度输入温度补偿系数。 常用的温度补偿系数请参见章节13.2。

#### 5.3 温度单位(Temp.Unit)

以℃或下为单位(可选)

#### 5.4 测量模式

样品信息、稳定模式和数据存储方法

| Sample Name | ▶ 样品信息                        |                 |                 |  |  |  |  |  |  |  |  |  |
|-------------|-------------------------------|-----------------|-----------------|--|--|--|--|--|--|--|--|--|
|             | 样品信息栏                         | 可输入字母           | 母(a~z或空格)       |  |  |  |  |  |  |  |  |  |
| Stability   | 稳定控制                          |                 |                 |  |  |  |  |  |  |  |  |  |
| Auto        | 当仪器认为                         | 当仪器认为显示的数值稳定后读取 |                 |  |  |  |  |  |  |  |  |  |
| Manu        | 通过按下ok/meas.读取数据              |                 |                 |  |  |  |  |  |  |  |  |  |
| Mode        | 存储数据的                         | 方法              |                 |  |  |  |  |  |  |  |  |  |
| Labo        | 通过按下ok/meas.键存储并传输(至打印机,电脑)结果 |                 |                 |  |  |  |  |  |  |  |  |  |
| Field       | 通过按下ok/meas.键存储结果             |                 |                 |  |  |  |  |  |  |  |  |  |
| Custom      | 用户自定义                         | 设定              |                 |  |  |  |  |  |  |  |  |  |
|             | Memory in                     | 存储结             | 果               |  |  |  |  |  |  |  |  |  |
|             |                               | Auto            | 自动存储结果          |  |  |  |  |  |  |  |  |  |
|             |                               | Manu            | 通过按下ok/meas.键存储 |  |  |  |  |  |  |  |  |  |
|             | Memory out                    | 传输结             | 果至电脑或打印机        |  |  |  |  |  |  |  |  |  |
|             |                               | Auto            | 自动传输结果          |  |  |  |  |  |  |  |  |  |
|             |                               | Manu            | 通过按下→传输结果       |  |  |  |  |  |  |  |  |  |

### 5.5 调整模式(校正模式)

Off 通过密度标准品或蒸馏水调整测量池。

On 通过自定义的密度标准品调整测量池

需要输入以下参数:

Density 设定温度下密度标准品的密度(g/cm3)

Temp 设定的温度

α ×1000 密度标准品的温度补偿系数×1000

## 5.6 接口

PRN 打印机接口

数据传输至打印机

通过连接有红外适配器的串行口打印机。结果以相应的格式通过打印机打印。 传输率(波特率)、奇偶校验、结束位及数据位必须与外围设备的设定一致。 打印机: 波特率: 9600

- 奇偶校验: 无
- 结束位: 1
- 数据位: 8
- **RS** 串行接口。可传输至安装有HelloCD软件及红外适配器的电脑,通过Excel中的宏 "PortableCapt"接收数据。
- IrDA 通过遵守protocol 1.20的IrDA接口传输数据至电脑

### 5.7 蜂鸣

Off 蜂鸣关

**On** 蜂鸣开

### 5.8 背光灯与LCD-对比度(LCD)

背光灯

背光灯会在最后一次操作5秒钟后自动关闭(Auto off),或一直关闭(Always off)。 对比度

显示屏对比度可通过←→键在9个级别间调节。

### 5.9 自动关机 (Power)

Off 自动关机关闭。仪器必须通过手动关闭。 On 仪器在停止操作10分钟后自动关闭。

### 5.10 软件版本(Version No)

显示仪器的软件版本。

### 5.11 时间和日期

可在此处编辑时间和日期。日期通过年/月/日的格式显示(例如: 2003年3月4日显示为 2003/03/04)。时间和日期均包含在数据中传输至打印机或电脑。

### 5.12 信息

一个信息可以在此外输入10个字母和数字(仪器名称,用户名等)。此信息包含在数据中 传输至打印机或电脑。

#### 6 测量(meas)

### 6.1 合理测量过程

-在开始测量前,通过相应的密度标准品或蒸馏水测试仪器的精确性(见章节4.3)。

-每次测量前,确保测量池清洁。清洗不充分将导致样品残留在测量池中,引起测量结果的误差。

-注意样品对仪器材料的化学侵蚀

- 样品管 PTFE(聚四氟乙烯)
- 测量池 硼硅酸盐玻璃
- 测量池固定器 PPS (聚苯硫醚)
- 内置内置样品泵 PP(聚丙烯) -确保样品可以被测量
- 液体样品可以被吸入或打出;
- 样品有相应的溶剂溶解,溶剂可以清洁测量池;
- 均匀的(无乳滴、悬浮颗粒,无气泡);
- 在测量池内可以达到周围环境温度。

对于低于周围环境温度20℃的样品:

-开始进样前加热样品

注意:

当样品温度与周围环境空气温度差超过5℃时,显示的单位将跳动。 对于高粘度样品(>2000mPa•s): -通过注射器充满测量池。

### 6.2 通过内置样品泵充填测量池

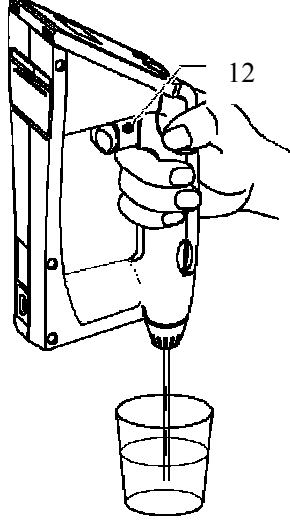

-确保样品管浸没在样品中。 -按下充填键(12)缓缓充满测量池。 -确保样品池中无气泡。

#### 6.3 通过注射器充填测量池

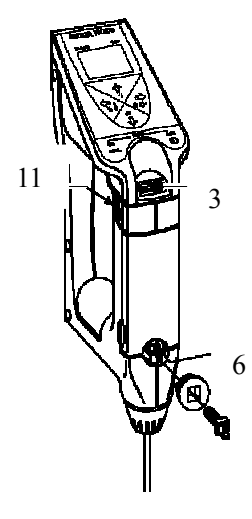

- -按下排空键(3)。
- -松开锁定键(11)。
- -通过硬币移开调节塞(6)。
- -将样品管放置在废液杯中。
- -样品缓缓注入测量池。
- -确保样品池中无气泡。
- -测量过程中不要将注射器移开。

## 6.4 测量

测量过程依赖于菜单中的设定,见章节5.4

# 符号器显示时:自动稳定性控制测量。

-按下ok/meas.键开始测量。

符号翻在测量时闪动,结果背光显示。

# 符号醫不在显示屏上显示,手动稳定性控制测量。

仪器不断测定 -等待至显示值稳定 -如需存储结果,按下ok/meas.键。 结果背光显示。

### 通过温度补偿系数(a)的测量

(显示屏显示Comp. Density,SG,Conc. 或baume)

-按住↑键直至前次存储的温度补偿系数显示,例如: α<sub>1</sub>=0.132。 -通过↑和↓键选择需要的的补偿系数。 -通过**ok/meas.**键确认系数。

-通过自动或手动稳定性控制测量。

#### 清空测量池

-将样品管放入废液杯中 -缓缓按下排空键(3)后,提上填充键(12)。

#### 6.5 存储结果

仪器可存储1100个结果。每存入一个结果,内部的存储位向上升一位。 存储的过程依赖于菜单的设定(见章节5.4)

# 符号┛显示在显示屏上: 自动存储结果

仪器自动存储所有结果。

# 符号┛没有显示:手动选择性存储结果

存储结果: -按下**ok/meas**.键 放弃存储结果: -按下**esc**键

6.6 显示和标记存储的结果 显示存储的结果 -按下←键。

样品号闪耀并有符号凶出现

-通过↑或↓键切换已存储的结果。

#### 标记结果

识别无效或不正确的结果,或标记样品的改变:
-通过↑或↓键选择需要的样品号
-按下ok/meas.键
被选择的样品号将被用星号标记。
注意:
如果该样品已经被标记,标记将会被取消。

#### 6.7 打印和传输结果

#### 应具备的条件

● 接口及外围设备应被正确设置,见章节5.6及章节8

● 对于PRN及RS接口,打印机/电脑必须连接红外适配器。 打印及传输数据的过程依赖于菜单中的设定(见章节5.4). 非常重要:

传输数据时,

仪器与红外适配器的最大直线距离应不大于20cm。

METTLER TOLEDO Densito 30PX

16

# 符号 金示时,自动打印或结果传输

每个显示结果都会被自动传输。

# 符号 二不显示时:手动打印或结果传输

-按下→键。

-通过↑或↓键,选择需要的结果。、

-按下ok/meas.键盘打印或传输结果。

符号▲闪耀,结果被打印或传输。

手动打印或传输一系列的样品结果

-按住→直至Memory out,Execute?(All)出现。

-按下↑或↓键。

Execute?(Range)出现。

-按下ok/meas.键确认。

-通过箭头键输入需要的样品系列(从…到…)。

传输系列样品结果

-按下ok/meas.键。

样品系列(从…到…)被确认,符号闪烁,被选系列的结果被传输。

手动打印或传输全部结果

-按住→键直至显示屏出现Memory out, Execute?(All)。

-按下ok/meas.键

符号在显示屏上闪烁,全部结果被传输。

成功传输后,将询问用户是否需要删掉被传输的结果: <u>Memory All clear</u> Execute? (No)。

保留结果并离开传输界面

-通过按下**ok/meas.**键Memory All clera</mark>, Execute? (No)。

删除传输的结果

-按下↑或↓键。

**Memory All clear** Execute? (<mark>Yes</mark>)出现。

-按下ok/meas.键确认

全部结果被删除。

#### 6.8 删除结果

在Densito 30PX上是不能删除无效的结果的。 删除全部结果 -按住←键直至显示屏出现Memory All clera, Execute? (No)。 -按下↑或↓键。 Execute? (Yes)出现。 -按下ok/meas.键 所有结果被删除。

#### 7 调整(cal)

#### 调整之前

-在调整测量池前,请进行一次试验测量,见章节4.3。 试验测量的结果<0.9995或>1.0005 -检查测量池是否清洁,如不清洁请清洁测量池后重复试验测量。 如试验测量结果仍然<0.9995或>1.0005

-重新调整仪器。

#### 7.1 通过水调整测量池

在菜单中设定

-Calib. Mode: off

#### 调整

-确保测量池及样品管清洁。

-通过相应的密度标准品或蒸馏水充满测量池,并确保没气泡进入。

-按住↓键直至显示并出现CALIB(Water)。

仪器自动调整(大约耗时1分钟)。调整结束后,显示与理论值的偏差及Execute?(No)。

#### 测量偏差<0.001

-按下↑或↓键。

Execute? (Yes)出现。

-按下ok/meas.键确认。

调整完成。

#### 测量偏差≥0.001

-检查测量池是否清洁及是否有气泡。 测量池是清洁且容器中无气泡 -按下↑或↓键。 Execute?(¥es)出现。 -按下ok/meas.键确认。 调整完成。 测量池被污染和/或容器中有气泡: -按下ok/meas.键确认Execute?(№)。 -如需要,清洁测量池后重新调整。

#### 7.2 通过密度标准品调整测量池

如果要使用不同的密度范围,测量池可以通过使用您选择的密度标准品(例如美国国家标准局出品,符合NIST标准的甲苯)替代蒸馏水。

#### 菜单中的设定

 -calib.Mode:
 on

 -将密度标准品的密度值输入菜单:

 Density
 在设定温度下标准品的密度(g/cm<sup>3</sup>)

 Temp
 设定温度

 a ×1000
 密度标准品的温度补偿系数・1000

#### 调整

-确保测量池及样品管是否清洁

-用密度标准品(例如甲苯)充满测量池,确保进入后无气泡。

-同时按住上键及下键直至CALIB(STD)出现。

仪器自动调整(大约耗时1分钟)。调整结束后,显示与理论值的偏差及Execute?(No)。

## 测量偏差<0.001

-按下↑或↓键。

Execute? (Yes)出现。

-按下ok/meas.键确认。

# 调整完成。

# 测量偏差≥0.001

-检查测量池是否清洁及是否有气泡。

测量池是清洁且容器中无气泡

-按下↑或↓键。

Execute? (Yes)出现。

-按下ok/meas.键确认。

调整完成。

测量池被污染和/或容器中有气泡:

-按下ok/meas.键确认Execute? (No)。

-如需要,清洁测量池后重新调整。

#### 7.3 通过空气调整测量池

测量池通过密度标准品及蒸馏水正确调整后, Densito 30X是非常精确的。通过空气调整一般不需要, 但在以下情况下仍推荐空气调整:

测量池被更换

显示的空气密度<0.0007g/cm<sup>3</sup>或 >0.0015g/cm<sup>3</sup>。

菜单中设定

Calib. Mode: off

#### 测量池准备

-用适应的溶剂清洁测量池后用乙醇清洗。

-将样品管放在废液杯子。

-外部注射口与空气泵之间连接一根管子(流速:1~2/min),空气泵入口应连接5~10g硅胶。

- -干燥测量池约5~10分钟。
- -等待约30分钟直至测量池与周围温度一致。

#### 调整:

-同时按下↑和↓键。

显示屏出现CALIB (Air), 仪器正在进行自动调整。

当CALIB(Air)消失后(约2分钟后),调整结束。

-通过水或你选择的密度标准品调整测量池。

#### 7.4 调整温度显示

调整温度显示一般是不需要的,因为在出厂前Densito 30PX已调整。 如果显示的温度与实际温度有偏差,用以下步骤调整。

-检查测定模式菜单下的设定。 Stability(稳定性): Manu(手工) Memory in(存储): Manu(手工) -关闭仪器 -常温下放置约一小时。 -打开仪器。 -快速按下ok/meas.键,显示屏背光显示。 -读取仪器温度及外围环境温度。 -记录显示温度与外围环境温度的差值 -同时按住↓和→键 **CALIB(℃)</mark>或<mark>CALIB(℉)</mark>(与选择的温度单位一致)出现并闪烁。** -通过箭头键输入记录的温度差 -按ok/meas.确认。 温度调整完成。 例如 仪器显示温度: 21.7℃ 实际温度: 21.3℃

**21.3℃-21.7℃=-0.4℃** 

偏差:

输入的数值: -0.4(℃)

8 接口

通过使用Densito 30PX的红外接口,已存储的测量值(包含有样品信息,测量单位, 温度,温度补偿系数,仪器信息,时间和日期)可被打印机打印或传输至电脑。 必须配备一个红外适配器或一个连接有IrDA接口的打印机/电脑。

#### 重要

在下列情况下方可进行数据传输

- 连接红外适配器与红外接口
- Densito 30PX与红外适配器之间的距离不超过20cm。

#### 8.1 METTLER TOLEDO LC-P45打印机设定

-Densito 30PX的红外接口按章节5.6所述设定

- -连接红外适配器与打印机
- -打开打印机电源
- -按下打印机的菜单按键
- -设定以下接口参数,见打印机操作手册:
- 波特率: 9600
- 奇偶检验:无
- 结束位: 1
- 数据位: **8**

### 8.2 传输数据至电脑

- 按以下参数Densito 30PX的红外接口(接口,见章节5.6)
- 接口: RS
- 波特率: 9600
- 奇偶检验:无
- 结束位: 1
- 数据位: **8**
- -连接红外适配器至电脑的一个有效串行接口(COM1,COM2…)。
- -在电脑光盘驱动器中放入相应的HelloCD<sup>™</sup>。
- -安装PortableCapt程序(Excel 宏)。
- -运行电脑上的PortableCapt。
- -在Excel macro中:选择连接有红外适配器的串行口接口(COM1,COM2,…)。
- -随后程过程见章节6.7。

| etup Protocol |       |                                  |
|---------------|-------|----------------------------------|
| Port          | COM1  | <ul> <li>Sending code</li> </ul> |
| U.L.          | [acon | Start: STX • *                   |
| Baud rate:    | 13000 | End ETX ·                        |
| Parity:       | None  |                                  |
| Stop bits:    | 1     | - Receiving code                 |
|               | -     | Start: STX • *                   |
| ) ata bits:   | 18    |                                  |
| Bulfer size:  | 4     | 096                              |

### 8.3 数据格式

如果接口选择为RS,数据将按以下格式传输:

| Туре           |     | 1) |   | Sa | No. |  | 2) |   |   |   |
|----------------|-----|----|---|----|-----|--|----|---|---|---|
| Data column    | STX |    | , |    |     |  |    | , |   | , |
| Start byte = 0 | 1   | 1  | 1 |    | 4   |  |    | 1 | 1 | 1 |

| Туре            | Date&Time <sup>3)</sup> |  |  |  |  |  |   |   |   |  |  |  |  |  |  |   |
|-----------------|-------------------------|--|--|--|--|--|---|---|---|--|--|--|--|--|--|---|
| Data column     |                         |  |  |  |  |  | , |   |   |  |  |  |  |  |  | , |
| Start byte = 10 |                         |  |  |  |  |  |   | 1 | 6 |  |  |  |  |  |  | 1 |

| Туре            | Result |  |  |  |   | Unit |  |   |  |  |  |   |  |  |  |  |  |   |
|-----------------|--------|--|--|--|---|------|--|---|--|--|--|---|--|--|--|--|--|---|
| Data column     |        |  |  |  |   |      |  | , |  |  |  |   |  |  |  |  |  | , |
| Start byte = 27 | 7      |  |  |  | 1 | 10   |  |   |  |  |  | 1 |  |  |  |  |  |   |

| Туре            | Temperature |  |  |   |   | 4) |   | α <sup>6)</sup> | 6) |   |   | α- | value | e <sup>6)</sup> |  |   |
|-----------------|-------------|--|--|---|---|----|---|-----------------|----|---|---|----|-------|-----------------|--|---|
| Data column     |             |  |  |   |   | ,  |   | ,               | 5) |   | , |    |       |                 |  | , |
| Start byte = 27 | 5           |  |  | 1 | 1 | 1  | 1 | 1               | 1  | 5 |   | 1  |       |                 |  |   |

| Туре            | Identification |  |  |  |  |   |   |   |  |  |    |    |     |
|-----------------|----------------|--|--|--|--|---|---|---|--|--|----|----|-----|
| Data column     |                |  |  |  |  |   |   |   |  |  | CR | LF | EOT |
| Start byte = 63 | 10             |  |  |  |  | 1 | 1 | 1 |  |  |    |    |     |

- 1) 样品信息(a~z,空格)
- 2) 如果结果被标记(\*);否则为空格
- 3) 格式: 年年年年/月月/日日 时时/分分
- 4) 温度单位 (℃或℃)
- 5) 温度补偿系数号
- 6) 字节仅包括空格,除非结果单位为温度补偿的密度(comp. Density),比重(SG), 波美度(Baume) 或自定义浓度(Conc.)。

# 9 出错信息与故障

| 错误   | 可能引起的原因                                                                                                    | 处理方式                                                              |
|------|----------------------------------------------------------------------------------------------------|-------------------------------------------------------------------|
| E-01 | <ul> <li>调整错误</li> <li>测量池没有充满水</li> <li>测量池中有气泡</li> <li>样品管有破损</li> <li>测量池被污染</li> <li>测量池故障</li> </ul> | -测量池充满水<br>-使用脱气的蒸馏水<br>-更换样品管<br>-清洁测量池<br>-联系METTLER TOLEDO客户服务 |
| E-02 | 测量池故障<br>● 测量池被污染<br>● 测量池故障                                                                               | -清洁测量池<br>-联系METTLER TOLEDO客户服务                                   |
| E-03 | 样品温度不能正确测量                                                                                                 | -联系METTLER TOLEDO客户服务                                             |
| E-04 | 外围环境温度错误                                                                                                   | -联系METTLER TOLEDO客户服务                                             |
| E-05 | Full代替样品号出现<br>数据已存满                                                                                       | -从内存中删除数据                                                         |
| E-06 | 存储失败                                                                                                    | -联系METTLER TOLEDO客户服务                                             |
| E-07 | 测量时间超过10分钟                                                                                                 | -关闭仪器电源后开机<br>-使用脱气的蒸馏水<br>如果错误再次出现<br>-联系METTLER TOLEDO客户服务      |
| BATT | 电池电力耗尽                                                                                                    | -更换电池(见章节4.1)                                                     |
|      | 结果=0.0000或负数结果:<br>菜单设定错误                                                                                  | -设定Calib.Mode至off                                                 |

#### 10 清洁与维护

#### 10.1 清洁测量池

通过内置样品泵或外部注射器,用清洗溶剂充满测量池。 -用合适的溶剂定期清洁测量池。 -对于污染严重的测量池,可以将测量池泡入清洗溶剂中。 -如有必要,可反复清洗。

#### 10.2 清洁机身

-严禁使用腐蚀性液体或溶剂清洗Densito 30PX机身-我们推荐使用软布清洁仪器。

### 10.3 更换样品管

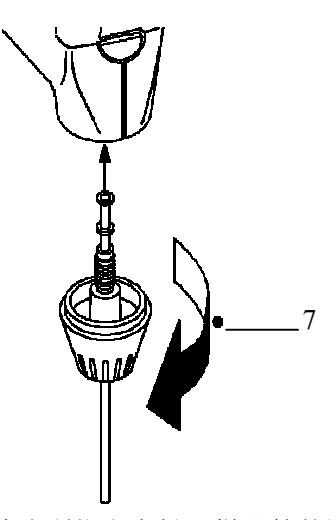

-按箭头所指方向松开样品管的固定螺丝(7),移下旧的样品管。 -插入新的样品管,并放入垫圈密封样品管。

-用手旋紧并密封样品管。

-检查样品管是否正确安装。

# 10.4 更换样品泵

# 打开样品泵盖

-轻压样品泵盖上的凹槽处,使其分开。 -拨出样品泵

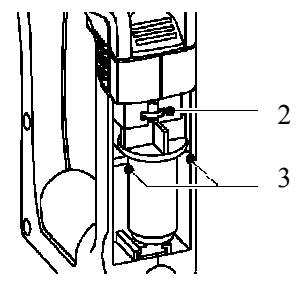

# 插入样品泵

-插入样品泵 插入样品泵时,确保泵活塞(2)与泵身(3)位置正确。 -检查样品泵的各项功能 -将样品泵盖放回原来位置。

# 11 标准配置与可选配置

配件可通过订货号自METTLER TOLEDO订购。

# 11.1 标准配置

仪器包装已包括的配件

| 2 |                              | 定货号          |         |
|---|------------------------------|--------------|---------|
| 1 | Densito 30PX密度测量仪            | Densito 30PX |         |
| 2 | AAA 电池(LR03, 1.5A)           |              | A       |
| 3 | 密度标准品(6ml)                   |              | μ.<br>L |
| 5 | 清洁软布                         |              | L I     |
| 2 | 滴管(LD-PE)                    |              |         |
| 2 | 带盖子的小瓶                       |              | 9<br>   |
| 1 | HellCD <sup>™</sup> (CD-ROM) | 51325001     | ٢       |
| 1 | 操作手册                         | 51710073     | ,       |

# 11.2 可选配件

|                | 定货号      |                                                                                                    |
|----------------|----------|----------------------------------------------------------------------------------------------------|
| 外部注射器适配器       | 51324402 | ٦ <u>د</u>                                                                                                    |
| 密度标准品(6ml),10瓶 | 51325005 |                                                                                                    |
| 清洁软布,10片       | 51325003 |                                                                                                    |
| 样品管(带垫圈)       | 51324403 | <b>H</b>                                                                                                    |
| 样品管固定螺丝        | 51324404 | ė                                                                                                    |
| 样品泵            | 51324405 | Ç                                                                                                    |
| 样品泵O型环         | 51524506 |                                                                                                    |
| 电池厢            | 51324406 |                                                                                                    |
| 螺纹塞(外部注射器)     | 51324407 | <b>©</b>                                                                                                    |
| 电池厢盖           | 51324408 | Ø                                                                                                    |
| 电池厢盖包装,2片      | 51324409 |                                                                                                    |
| 样品泵盖           | 51324410 | []                                                                                                    |
| 红外接口适配器        | 51325006 | 5.                                                                                                    |
| 打印机            | LC-45    | le de la companya de la companya de |

#### 12 技术参数

测量原理 进样方式 密度测量范围 精确度 分辨率 工作温度 存储温度 温度精确度 测量百利糖度范围 精确度 2 测量乙醇浓度范围(重量%) 精确度 测量乙醇浓度范围(体积%) 精确度 测量硫酸浓度范围 精确度 测量轻波美度范围 精确度 测量重波美度范围 精确度 测量帕拉图度范围 精确度 测量酒精强度(US)范围 精确度 测量酒精强度(IP)范围 精确度 显示屏材料 材料 机身 测量池 与产品有关的材料 重量

<sup>里里</sup> 样品测量时间 数据存储 接口 电池类型 电池寿命 数据可能因技术更新改变。 METTLER TOLEDO Densito 30PX 27

仪器采用振荡管法原理测定密度 使用内置样品泵或外部注射 0.0000.....2.0000g/cm3  $\pm$ 0.001g/cm3 0.0001 g/cm3 **5**·····35℃ **-20**·····70℃ ±0.2℃ 0.0.100.0%  $\pm 0.3\%$ 0.0.100.0%  $\pm 1.0\%$ 0.0.100.0%  $\pm 1.0\%$ 0.0.100.0%  $\pm 1.0\%$ 10…100波美  $\pm 0.4\%$ 0…72波美  $\pm 0.4\%$ 0.0...20.0%  $\pm 0.3\%$ 0.0.200.0 +2.0%0.0.175.0  $\pm 1.75\%$ 背亮式 液晶显示 PBT (聚酯) 硅硼酸玻璃 PTFE (聚四氟乙烯) 硅硼酸玻璃 PPS (聚苯硫醚) **PP**(聚丙烯) 约360g 1…10分钟 1100个结果 打印机和电脑的红外接 2×1.5V电池(LR03);类型:AAA 约90小时(在关闭背光情况下)

#### 13 附录 13.1 纯水的密度(0...40 °C) 温度[°C] 密度 [g/cm<sup>3</sup>] 温度[°C] 密度 [g/cm<sup>3</sup>] 0 0.99984 1 21 0.99990 0.99799 2 22 0.99994 0.99777 3 0.99996 23 0.99754 4 24 0.99997 0.99730 5 25 0.99996 0.99705 6 26 0.99994 0.99679 7 27 0.99652 0.99990 8 0.99985 28 0.99624 9 29 0.99978 0.99595 10 0.99970 30 0.99565 11 31 0.99534 0.99961 12 32 0.99950 0.99503 13 33 0.99938 0.99471 14 34 0.99925 0.99438 15 0.99910 35 0.99404 16 36 0.99894 0.99369

#### 17 37 0.99878 0.99333 18 38 0.99860 0.99297 19 39 0.99841 0.99260 20 0.99821 40 0.99222

# 13.2 温度补偿系数α

| 名 称      | 温度范围 | α • 10 <sup>3</sup> / ℃ |
|----------|------|-------------------------|
| 水        | 1530 | 0.23                    |
| 乙醇       | 030  | 1.09                    |
| 间-二甲苯    | 030  | 0.99                    |
| 对-二甲苯    | 1530 | 1.02                    |
| 甘油 (丙三醇) | 1530 | 0.49                    |
| 氯仿       | 030  | 1.26                    |
| 四氯化碳     | 030  | 1.22                    |
| 甲苯       | 030  | 1.07                    |
| 苯        | 630  | 1.21                    |
| 甲醇       | 630  | 1.18                    |
| 丙酮       | 030  | 1.42                    |
| 溴苯       | 030  | 0.91                    |
| 环已烷      | 030  | 1.20                    |
| 异丙醇      | 030  | 1.06                    |
| n-壬烷     | 030  | 1.08                    |